Utwórz sprawozdanie do zadań

Sprawozdanie powinno zawierać opisy zadań oraz screeny z poszczególnych etapów pracy. Wysyłamy je na adres <u>kmirekczchow@gmail.com</u>, w temacie wiadomości wpisując imięnazwiskoklasa

W starszych wersjach brak laptopa, proszę zastąpić zwykłym komputerem

1.Utwórz i skonfiguruj sieć : komputer-komputer

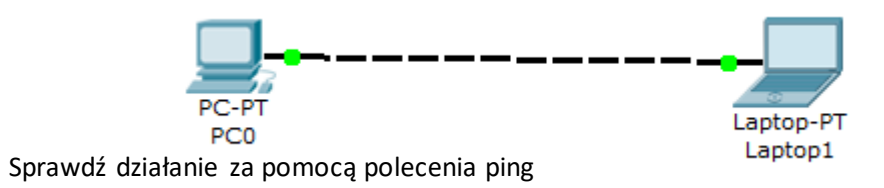

## 2. Utwórz i **skonfiguruj** sieć : <u>komputer-hub-komputer</u>

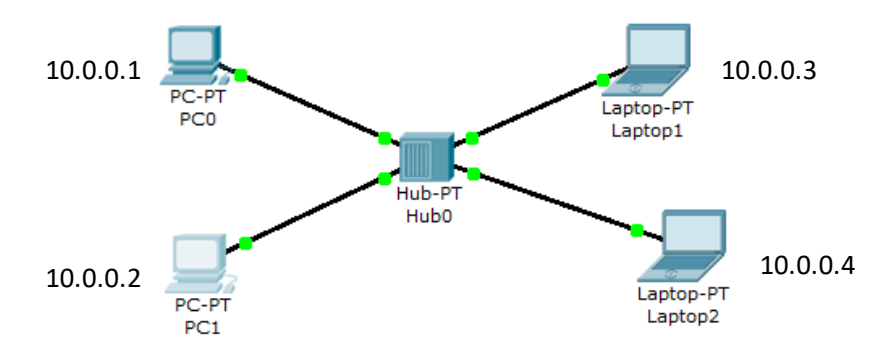

Sprawdź działanie sieci za pomocą polecenia ping

3. Powtórz ćwiczenie 2 nadając adresy IP :

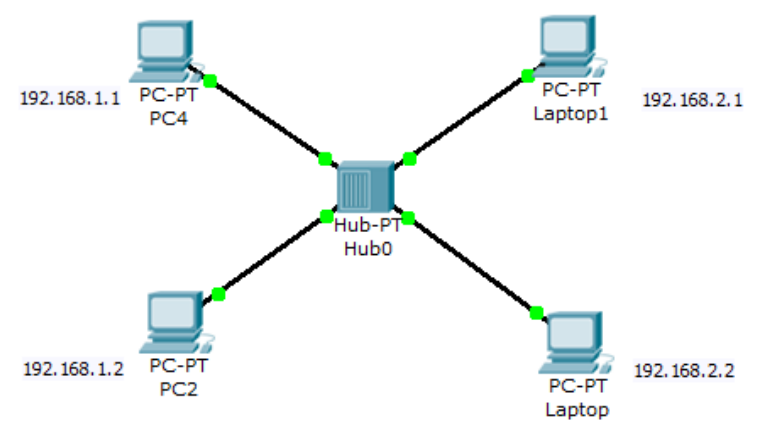

Sprawdź działanie sieci za pomocą polecenia ping Skonfiguruj urządzenia ,aby miały ze sobą połączenie

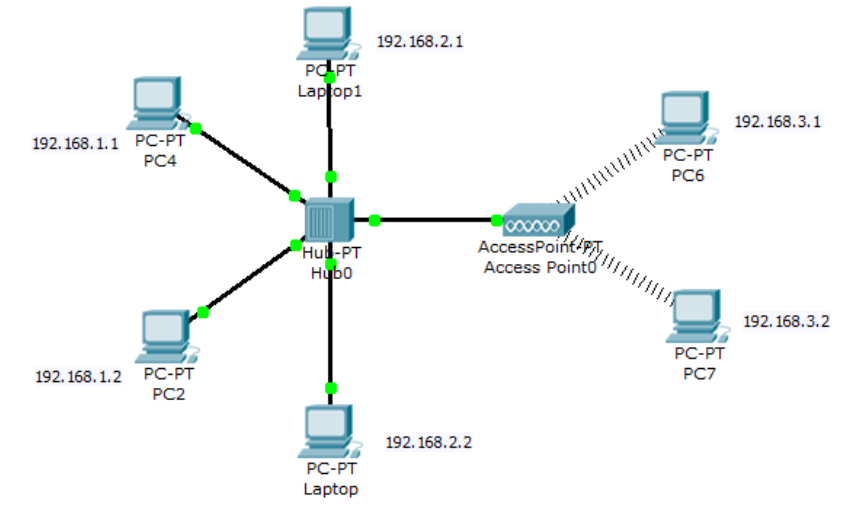

4.Do istniejącego schematu sieci z zadania 3 ,dodaj AccessPoint i 2 komputery ,które będą łączyły się bezprzewodowo :

Sprawdź działanie sieci za pomocą polecenia ping

5.Utwórz i skonfiguruj

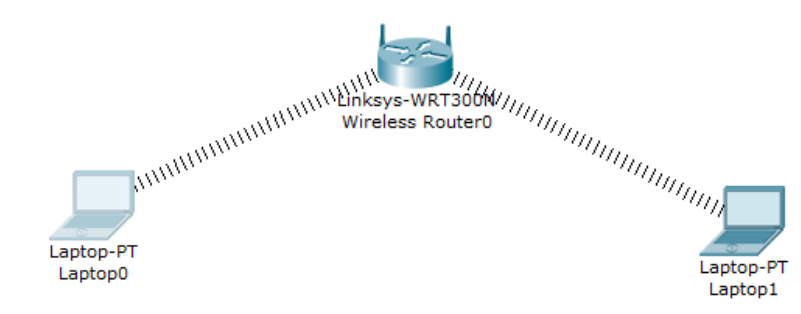

Sprawdź działanie sieci za pomocą polecenia ping

Następnie skonfiguruj urządzenia podając adresy IP: Laptop0 – 192.168.123.12 Laptop1 – 192.168.15.88 Sprawdź działanie sieci za pomocą polecenia ping

6.Utwórz sieć :

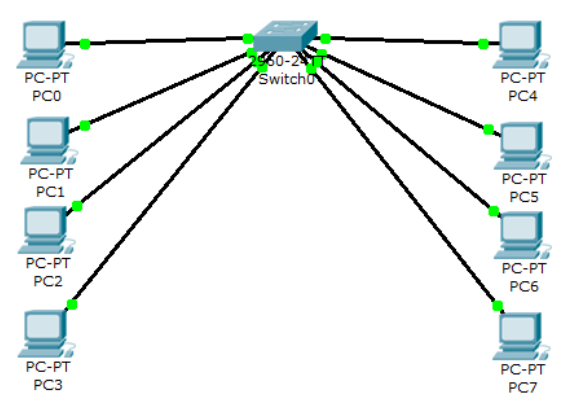

Skonfiguruj sieć ustawiając stałe IP

Sprawdź działanie sieci za pomocą polecenia ping

7.Skonfiguruj sieć z zadania 6 przydzielając adresy ip dynamicznie (zastosuj ten sam router jak w zadaniu 5)

## 8. Utwórz sieć opartą na adresach statycznych

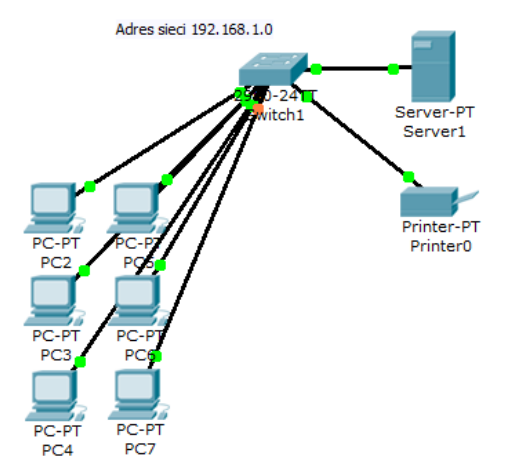

Sprawdź działanie sieci za pomocą polecenia ping Sprawdź czy masz możliwość uruchomienia strony WWW znajdującej się na serwerze

9. Utwórz i skonfiguruj sieć

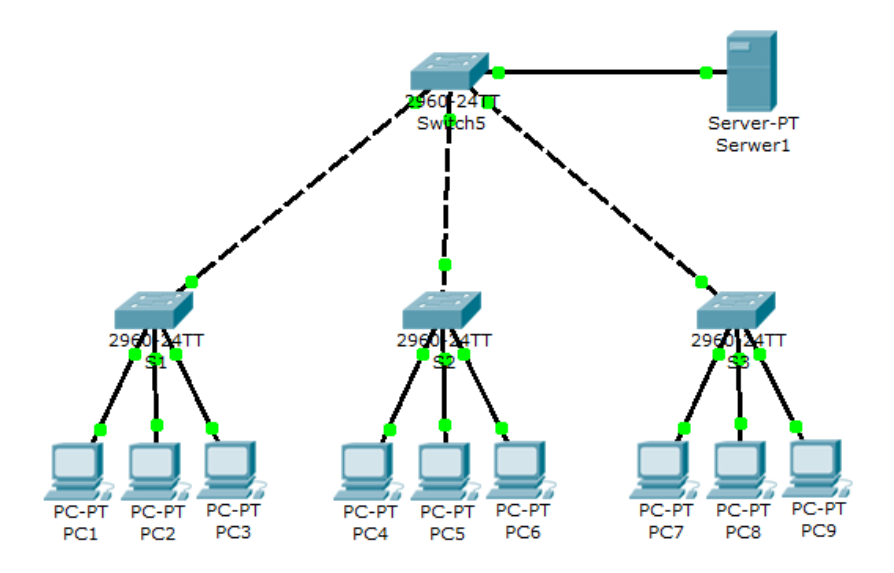

W pierwszej fazie na statycznym ip

Dodaj Access point do sieci i kilka komputerów połączonych przez sieć bezprzewodową

Następnie skonfiguruj tak serwer aby adresy przydzielane były automatycznie .

Dodaj 3 serwery (nazwij je Onet, WP, Allegro ), na których będzie skonfigurowany serwer DNS,

po wpisaniu na dowolnym komputerze uruchomi nam się odpowiednia strona:

- po wpisaniu w przeglądarce <u>www.onet.pl</u> uruchomiła nam się strona z napisem ONET i podanym linkiem do Onetu

- po wpisaniu w przeglądarce www.wp.pl uruchomiła nam się strona z napisem WP i podanym linkiem do WP

- po wpisaniu w przeglądarce <u>www.allegro.pl</u> uruchomiła nam się strona z napisem ALLEGRO i podanym linkiem do ALLEGRO